## HOW TO MAKE A PAYMENT TO YOUR CHILD'S FOOD SERVICE ACCOUNT USING A CREDIT/DEBIT CARD

Log into Family Access and go to the Food Service page. Select the account you wish to add money to. Click on MAKE A PAYMENT.

| SKYWARD                                | a <mark>mily Access</mark><br>Student A                                                                                                    |                                                           | Payor          | My Account Contact Us E     | mail History Exit    |
|----------------------------------------|----------------------------------------------------------------------------------------------------|-----------------------------------------------------------|----------------|-----------------------------|----------------------|
| Home                                   | Food Service                                                                                                    |                                                           | Applications   | Weekly Purchases For: Tu    | e Apr 15, 2025 🗔     |
| New Student                            | Current Account Balance                                                                                                    | Today's Lunch Menu                                        | Lunch Calendar |                             | _                    |
| Online<br>Enrollment                   | Student A \$82.81<br>Lunch Type: NORMAL                                                                                                    | No lunch menu details are available for the current date. |                |                             |                      |
| SPASH Annual<br>Online<br>Registration | Food Service Messages/Links Week Total: \$2.90                                                                                                    |                                                           |                |                             | al: \$2.90           |
|                                        | (STEVENS POINT AREA SENIOR HIGH)                                                                                                    |                                                           |                | Key Pad Numb                | er: 00000            |
| Washington<br>Annual Online            | Low balance notifications are sent out as a courtesy to all families for any student who has a<br>balance of \$5.00 and balow. To avoid receiving phone calls and messages, you can keep a<br>balance of \$5.01 are more. |                                                           |                | Item<br>Sun Apr 13, 20      | Price                |
| Registration                           |                                                                                                    |                                                           |                | No purchases for this date. |                      |
| Calendar                               | Student A (STEVENS POINT AREA SENIOR HIGH) View Totals Make a Payment                                                                                                    |                                                           |                | Mon Apr 14, 2025            |                      |
| Gradebook                              | Payment Date                                                                                                    | Payment                                                   | Check #        | COOKIE                      | \$0.50               |
| Attendance                             | Wed Apr 9, 2025                                                                                                    | \$2.00                                                    |                | BREAKFAST                   | \$0.00               |
| Churd ant lafe                         | Tue Apr 8, 2025                                                                                                    | \$50.00                                                   | VIA WEB        | LUNCH                       | \$2.40               |
| Student Into                           | Mon Feb 24, 2025                                                                                                    | \$100.00                                                  |                | To                          | \$2.40               |
| Food Service                           | Wed Dec 11, 2024                                                                                                    | \$100.00                                                  |                | Tue Apr 15, 201             | a \$2.50             |
| Schedule                               | Tue Oct 15, 2024                                                                                                    | \$50.00                                                   | VIA WEB        | Tue Apr 15, 20              |                      |
| Discipline                             | Wed Aug 28, 2024                                                                                                    | \$100.00                                                  | VIA WEB        | To                          | \$0.00<br>tal \$0.00 |

A new window will open. Under the FOOD ACCOUNTS section, click on MAKE ONE TIME PAYMENT beneath the name of the student whose account you wish to pay into.

| Stevens Point Area | ict                                                                                           |
|--------------------|-----------------------------------------------------------------------------------------------|
|                    |                                                                                               |
| Skyward            | Log Out Of Skyward                                                                            |
| ALL                | FOOD ACCOUNTS                                                                                 |
| FOOD               | Student A Balance \$82.8                                                                      |
| S REQUIRED FEES    | MAKE ONE-TIME PAYMENT SIGN IN TO SET UP AUTO REPLENISH                                        |
| S OPTIONAL FEES    | Student B Balance \$50.2                                                                      |
| -                  | Student C Balance \$96.7                                                                      |
|                    | MAKE ONE-TIME PAYMENT SIGN IN TO SET UP AUTO REPLENISH                                        |
|                    | Student D Balance \$0.0                                                                       |
|                    | REQUIRED FEES                                                                                 |
|                    | You successfully signed in to Skyward. however there are no accounts that have required fees. |

A payment window will open. Select one of the preset payment buttons on the right or enter a payment amount in the box. Then click ADD TO CART.

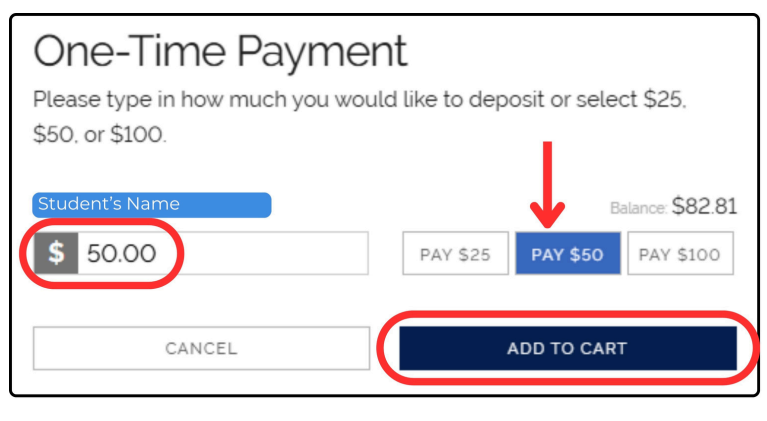

A cart window will open. Select either CONTINUE SHOPPING to add another payment to your cart, or CHECKOUT if you are done adding payments.

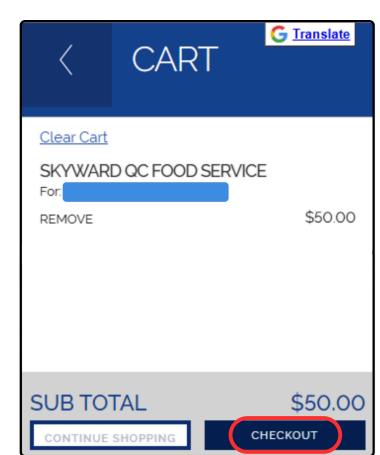

Once you are logged in to RevTrak, you will see a billing statement. Review your statement and click the I'M NOT A ROBOT box before clicking PLACE ORDER. Please note that RevTrak adds a \$1.00 service fee each time you make an online payment.

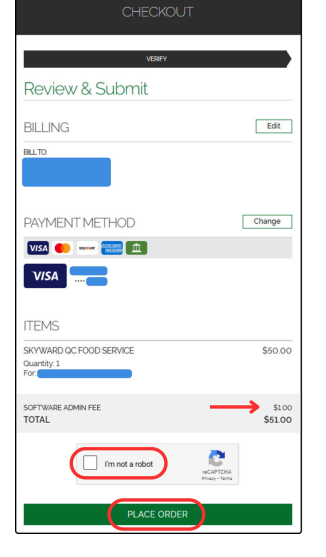

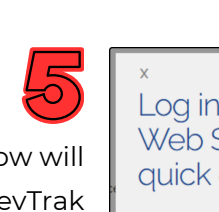

A CHECKOUT window will open. Enter your RevTrak email and password and click LOG IN. If you have never used RevTrak before, you can click on the CREATE NEW ACCOUNT button.

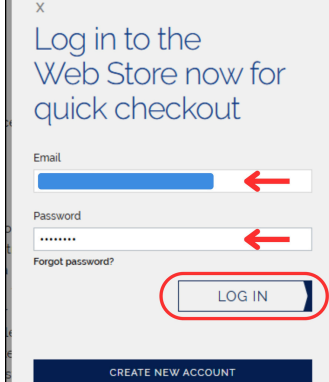